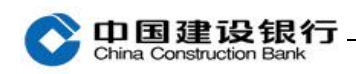

## 安装

首次使用请先将主管网银盾(通常是网银盾背面编号最小的)插入电脑,登录建行网站(www.ccb.com),点击"公司机构",选择"电子银行"-"下载中心",进入下载页面,下载企业客户 E 路护航网银安全组件。

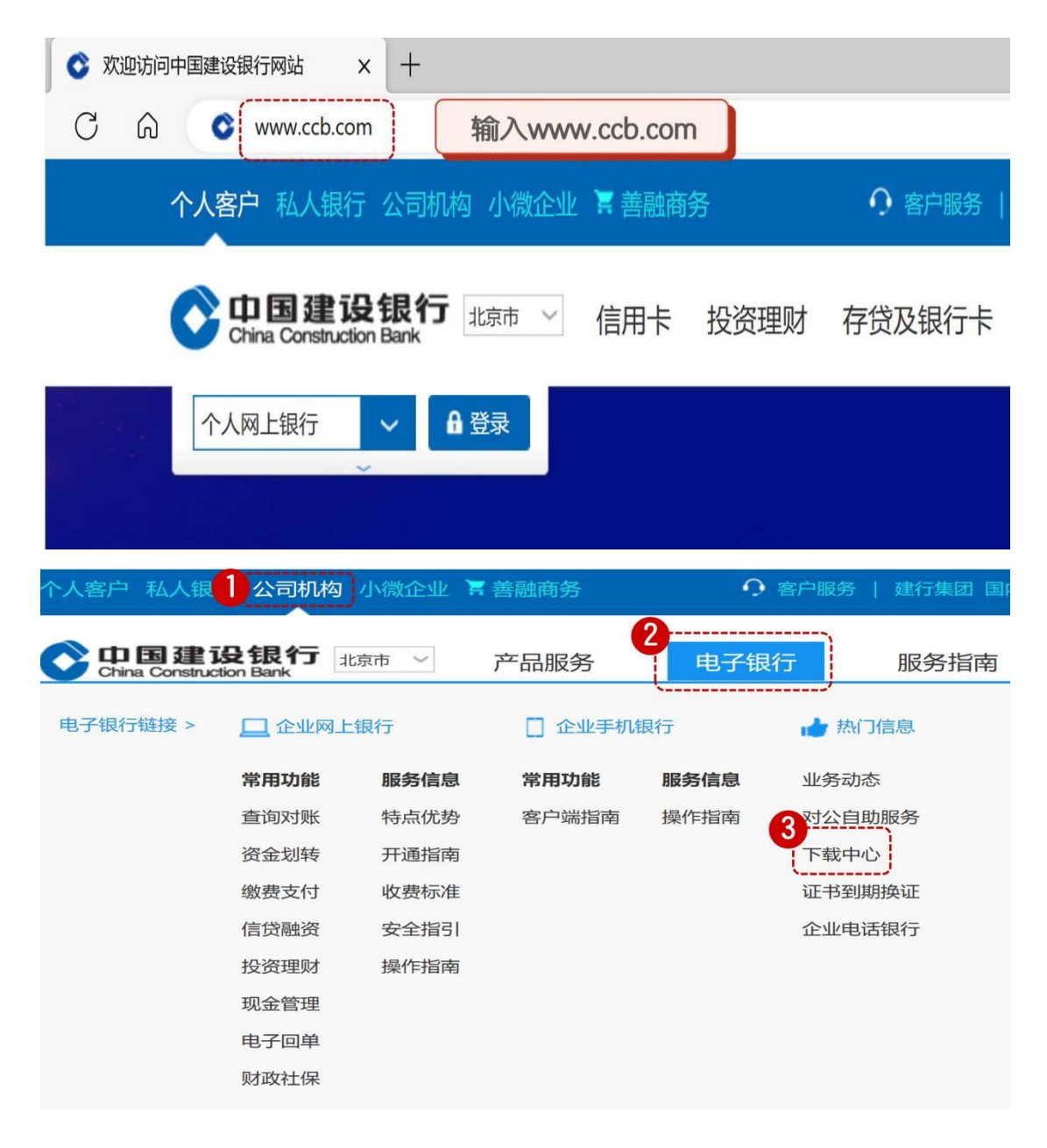

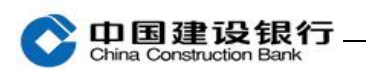

## 企业客户E路护航网银安全组件

| 适用环境                                                       | 产品名称      | 组件下载   | 帮助                  |
|------------------------------------------------------------|-----------|--------|---------------------|
| 操作系统:                                                      |           | 新版E即中心 | 在新标签页中打开链接          |
| 【XP、Vista,7,8,10,11及管理员                                    |           |        | 在新国史中的开始这           |
| 权限】<br>浏览器:<br>IE(6.0及以上版本)、Edge浏览器、<br>360浏览器(兼容模式)、火弧浏览器 | 0000      |        |                     |
|                                                            | H         |        |                     |
|                                                            | ja na st  | Cê.    | 在 InPrivate 窗口中打开链接 |
|                                                            | 通用盾       | כוס    | 在分屏窗口中打开链接          |
|                                                            | 🚓 🎒       |        | 将链接另存为              |
|                                                            | (B. gamme | 9      | 复制链接                |
|                                                            |           | Ē      | 添加到集锦               |
|                                                            | 二代网银盾     | Ċ      | 共享                  |
|                                                            |           | Ģ      | 检查                  |
|                                                            | Sever .   |        |                     |
|                                                            |           |        |                     |
|                                                            | Conne I   |        |                     |
|                                                            | 一代网络质     |        |                     |

在下载页面右键点击"新版 E 路护航",选择"目标另存为",将文件

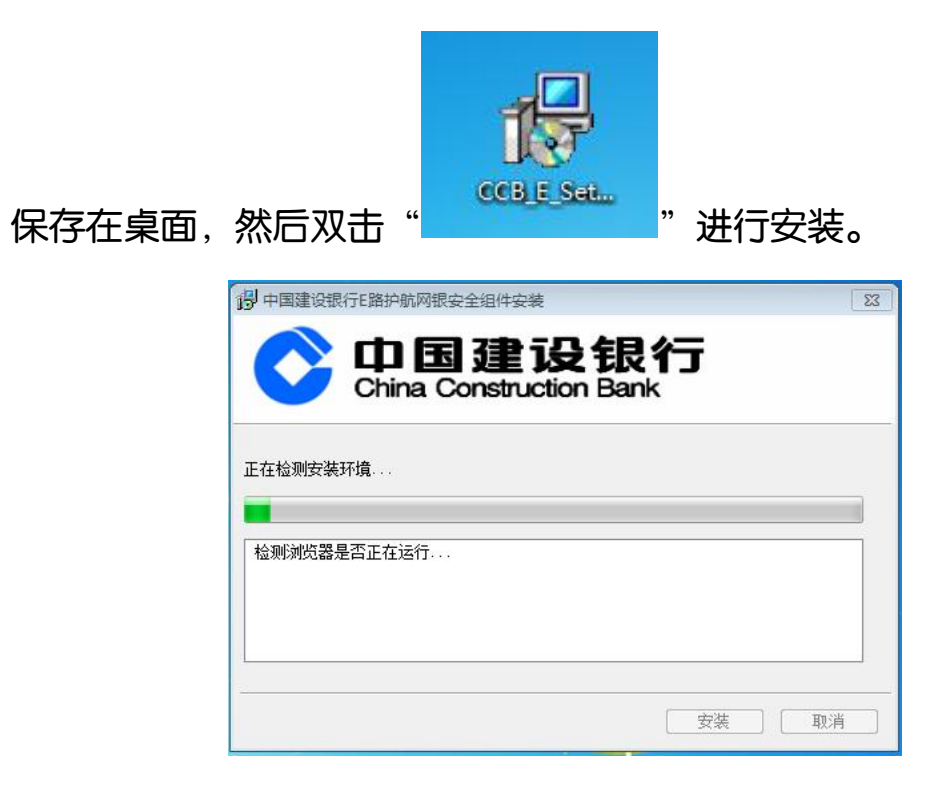

消

×

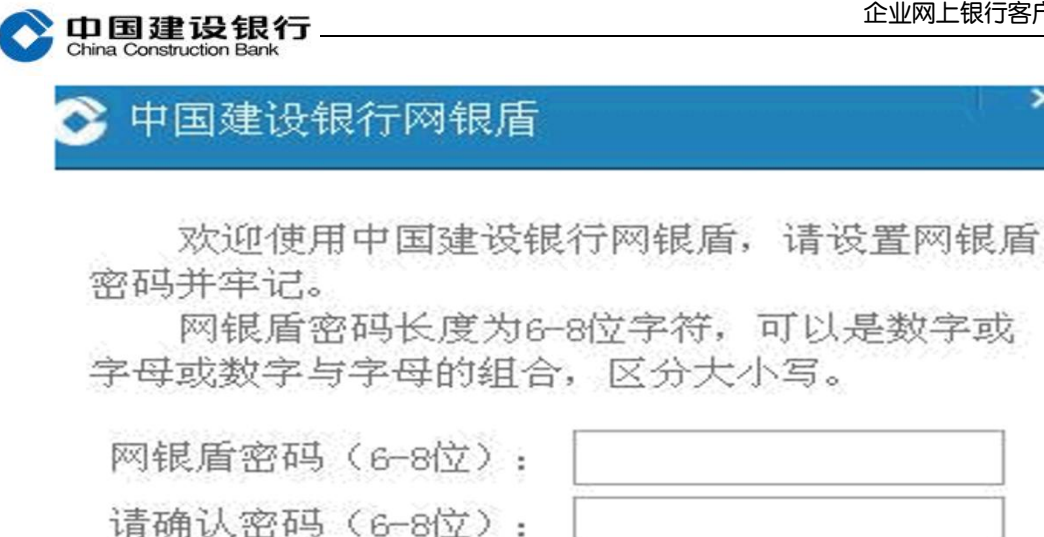

注意:无初始网银盾密码,首次使用网银盾会弹出该页面,提示设置 网银盾密码。如未出现设置网银盾密码的提示,页面需要输入网银盾 密码,请回想设置的网银盾密码后进行输入。

定

确

**回**款键盘

主管、制单和复核网银盾密码需要分别将对应的网银盾插入电脑进行 设置。